## Webformular Veranstaltung-Anmeldung - Ablauf beim Ausfüllen

Dieses Beispiel orientiert sich *zur Demonstration* am Beispiel Anmeldung; mit Feldern aus dem Beispiel Anfrage gestaltet (H.1–H.15), ist es <u>ein einheitliches</u> FORMULAR für alle Veranstaltungen! (Dieses Formular muss dazu **nur unter Typen** gespeichert sein; <u>nicht</u> separat auf einer Seite stehen!)

In jedem Inhaltselement **Veranstaltung** kann mit dem **Reiter Buchbarkeit** dieses **Webformular zur Anmeldung der Teilnahme** aktiviert und **angepasst** werden (siehe **Beispiel H.19 und H.20**).

## Anmelden zu einer Veranstaltung – über den Aufmacher in einer Liste

| Anmeldung erforderlich<br>Diskussionsabend                    | Indikator für Buchbarkeit!       |
|---------------------------------------------------------------|----------------------------------|
| 10+ Plätze frei                                               | Ein Hinweis im Feld Intro        |
| 29. Juli 2022 19:00                                           | (Formular Veranstaltung)         |
| An diesem Abend stellt sich die Gemeindeleitung Ihren Fragen. | "Anmeldung erforderlich" oder im |
| Zur Anmeldung                                                 | Einleitungstext kann darauf      |
| Zur Annietuung                                                | aufmerksam machen.               |

## Webformular in der Detailansicht und Bestätigung der Anmeldung

Der Button Zur Anmeldung öffnet die Detailansicht mit dem Webformular!

| Anmeldung erforderlich<br>Diskussionsabend                                                 |                 | Anmeldung erfo                                                                       | rderlich                           |                                                                                                    |                    |
|--------------------------------------------------------------------------------------------|-----------------|--------------------------------------------------------------------------------------|------------------------------------|----------------------------------------------------------------------------------------------------|--------------------|
| Pfarrzentrum                                                                               | 📛 29. Juli 2022 | Diskussior                                                                           | isabend                            |                                                                                                    |                    |
| An diesem Abend stellt sich die Gemeindeleitung Ihren Fragen.<br>Es gibt noch freie Plätze |                 | 29. Juli 2022 19:00<br>An diesem Abend stellt sich die Gemeindeleitung Ihren Fragen. |                                    |                                                                                                    |                    |
| /eranstaltung - Anmeldung                                                                  |                 | Veranstaltun                                                                         | g - Anmeldung                      |                                                                                                    |                    |
|                                                                                            |                 | Sie haben sich ar                                                                    | ngemeldet am 19. Juli              | i 2022 09:49:44 MESZ                                                                                |                    |
| Anrede<br>O Frau                                                                           |                 | für: <b>Diskussionsa</b>                                                             | <b>bend im Juli</b> am <b>29.0</b> | 7.22, 19:00                                                                                         |                    |
| Herr                                                                                       |                 |                                                                                      |                                    |                                                                                                    |                    |
| olivers/keine Anrede                                                                       |                 | Die Bestätigung der Teilnahme erfolgt per separater Mail!                            |                                    |                                                                                                    |                    |
| Vorname *                                                                                  |                 | Anrede                                                                               | Herr                               | Von: Registrierung                                                                                  |                    |
| Bitte geben Sie den Vornamen ein                                                           | â               | Vorname                                                                              | Anton                              | Betreff: Anmeldung zur Veranstaltung<br>Datum: 19. Juli 2022 um 09:49:44 MESZ<br>An: anton-m@xyz.yy |                    |
| Nachname *                                                                                 |                 | Nachname                                                                             | Mustermann                         |                                                                                                    |                    |
| Bitte geben Sie den Nachnamen ein                                                          | <u> </u>        | E-Mail-Adresse                                                                       | anton-m@xyz.yy                     | Sie haben sich angemeldet am 19. Juli 2022 09:49:44 N                                               |                    |
| E-Mail-Adresse *                                                                           |                 | Ľ                                                                                    |                                    | für: Diskussionsabend im Juli am 2                                                                  | 29.07.22, 19:00    |
| Bitte geben Sie Ihre E-Mail Adresse ein                                                    |                 |                                                                                      |                                    | Die Bestätigung der Teilnahme erfolg                                                                | t per separater Ma |
|                                                                                            |                 |                                                                                      |                                    | Anrede Herr                                                                                         |                    |
| Pflichtfelder sind mit einem Stern (*) markiert.                                           |                 |                                                                                      |                                    | Vorname Anton                                                                                       | 1                  |
| Zurücksetzen Senden                                                                        |                 |                                                                                      |                                    | Nachname Mustermann                                                                                 | 1                  |
|                                                                                            | ]               |                                                                                      |                                    | E-Mail-Adresse anton-m@xyz.yy                                                                       |                    |

## Anmeldeübersicht Veranstaltung für den Nutzer

Bearbeitung wie im Beispiel Anmeldung (vgl. H.16, H.18)!

| Anmeldung erforderlich<br>Diskussionsabend                | ٥                                                                |  |  |  |
|-----------------------------------------------------------|------------------------------------------------------------------|--|--|--|
| 29. Juli 2022 19:00<br>An diesem Abend stellt sich die Ge | emeindeleitung Ihren Fragen.                                     |  |  |  |
|                                                           | Zurück zur Standard-Ansicht der Seite                            |  |  |  |
| Anmeldungs-Übersicht für "Diskussionsabend"               |                                                                  |  |  |  |
| Anmeldungen:                                              | 1                                                                |  |  |  |
| Plätze:                                                   | 20 und 5 auf der Warteliste                                      |  |  |  |
| Freie Plätze:                                             | Es gibt noch 19 freie Plätze und 5 Plätze auf der<br>Warteliste. |  |  |  |
| Liste der Anmeldungen                                     | Exportieren als CSV Excel                                        |  |  |  |
| Mustermann, Anton<br>Bestätigungs-E-Mail gesendet         | 11 W 🖉                                                           |  |  |  |

| Von: Anmeldung Veranstaltung<br>Betreff: Anmeldung Registrierung<br>Datum: 19. Juli 2022 um 09:49:44 MESZ<br>An:: <u>abc.def@xyz.yy</u> |                |  |  |  |
|----------------------------------------------------------------------------------------------------|----------------|--|--|--|
| Anmeldung am 19. Juli 2022 09:49:44 MESZ für:                                                                                           |                |  |  |  |
| Diskussionsabend im Juli am 29.07.22, 19:00                                                                                             |                |  |  |  |
| Zur Bestätigung der Teilnahme <u>separate Mail senden</u> !!                                                                            |                |  |  |  |
| Anrede                                                                                                    | Herr           |  |  |  |
| Vorname                                                                                                    | Anton          |  |  |  |
| Nachname                                                                                                    | Mustermann     |  |  |  |
| E-Mail-Adresse                                                                                                    | anton-m@xyz.yy |  |  |  |

н

20